# 「学校Googleアカウント」の変更方法と、 Google Classrooomへの参加の方法

| G Google                                                 | × +                            |                        | -    |      | ×          |
|----------------------------------------------------------|--------------------------------|------------------------|------|------|------------|
| $\leftrightarrow$ $\rightarrow$ C $\triangleq$ google.co | n/?hl=ja                       | ۲                      | ☆ 🤇  | )    | <b>)</b> : |
| Googleについて ストア                                           |                                | Gmail                  | 画像   |      | 6          |
|                                                          | Google 検索 I'm Fr<br>家にいよう。みんなの | eeling Lucky<br>"සහ(උ. |      |      |            |
| 日本                                                       |                                |                        |      |      |            |
| 亡生 レジラフ 拾売                                               | (十4日元)                         | プライバミ                  | - +8 | 40 E | いた         |

#### **文化学園大学 オンラインAG** (旧 情報IRWG)<sup>1</sup>

#### 「学校Googleアカウント」の変更(追加)の方法

#### ①「Chrome」を立ち上げて下さい。下記はPC画面です。

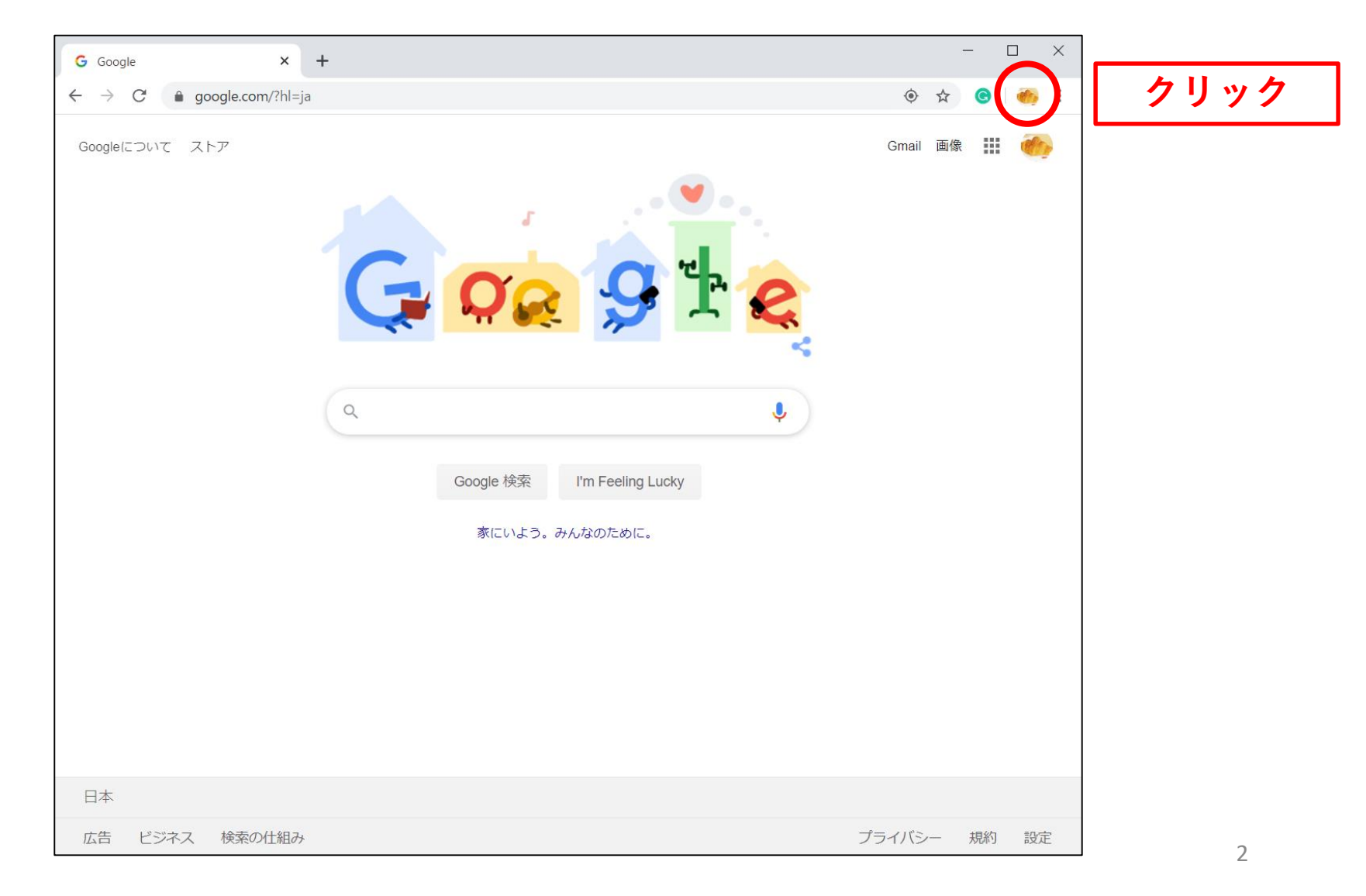

②「追加」をクリック

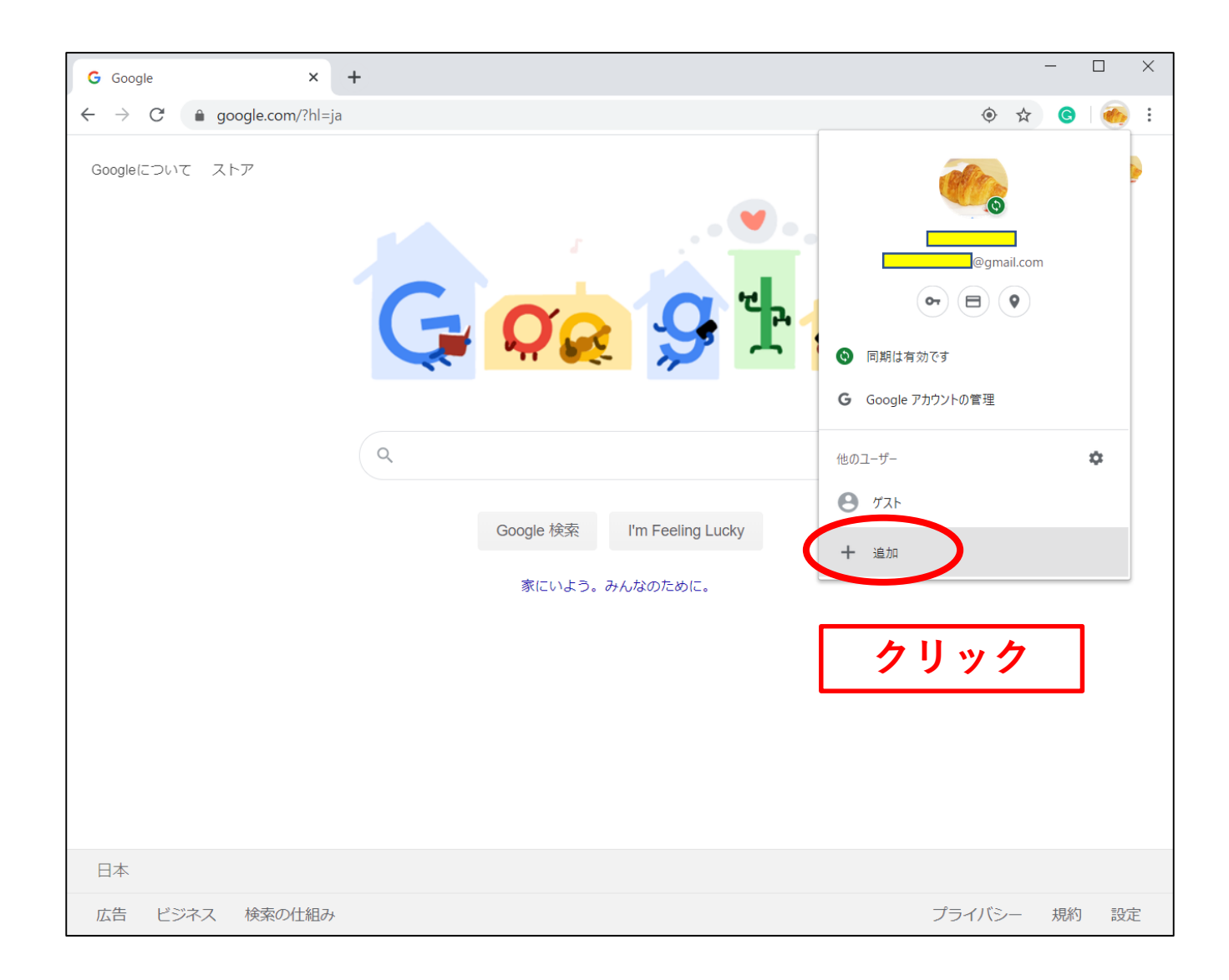

③「ユーザーを追加」し、「追加」をクリック

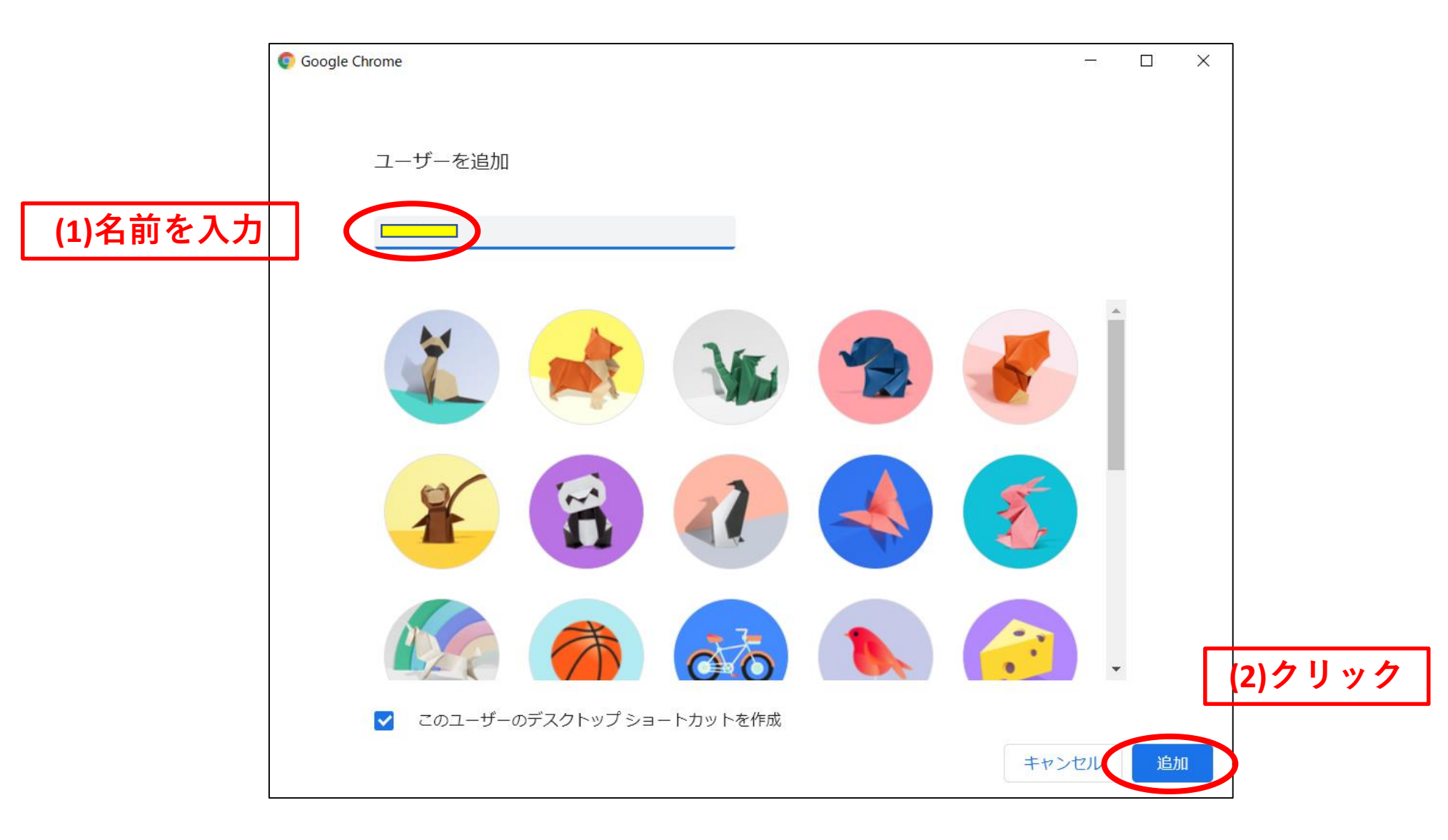

### ④「カスタマイズ」を「開始する」をクリック

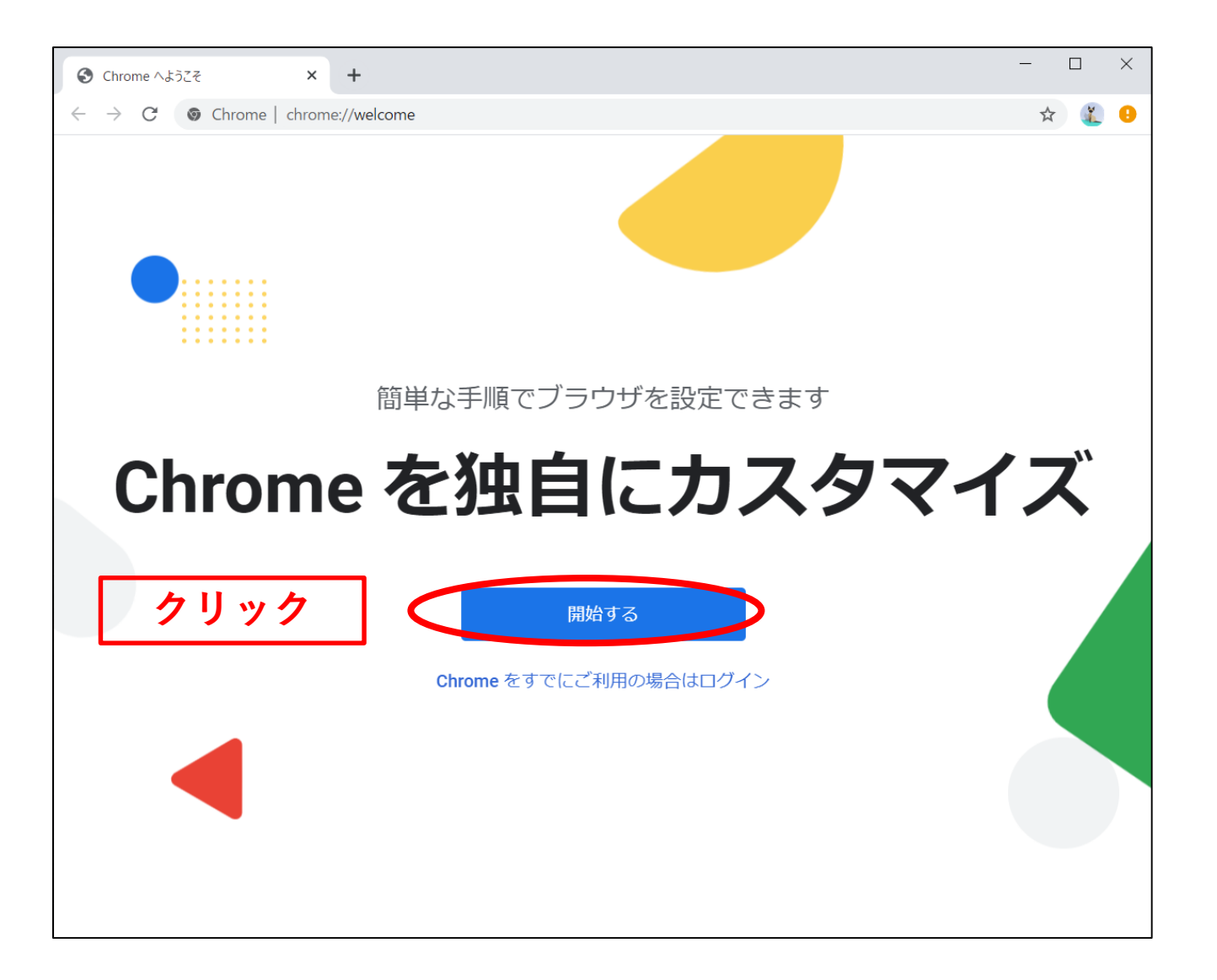

⑤「スキップ」をクリック

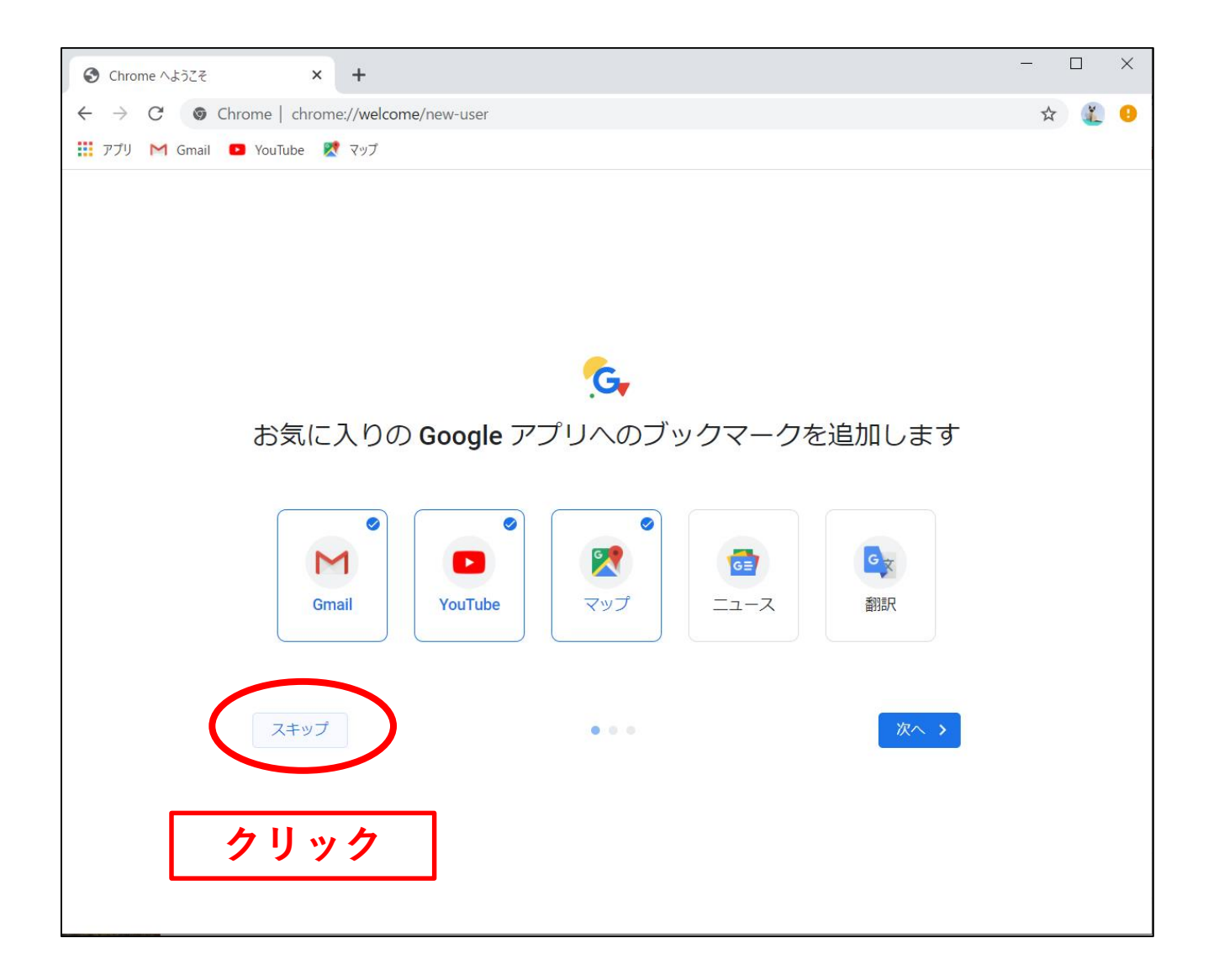

⑥「続行」をクリック

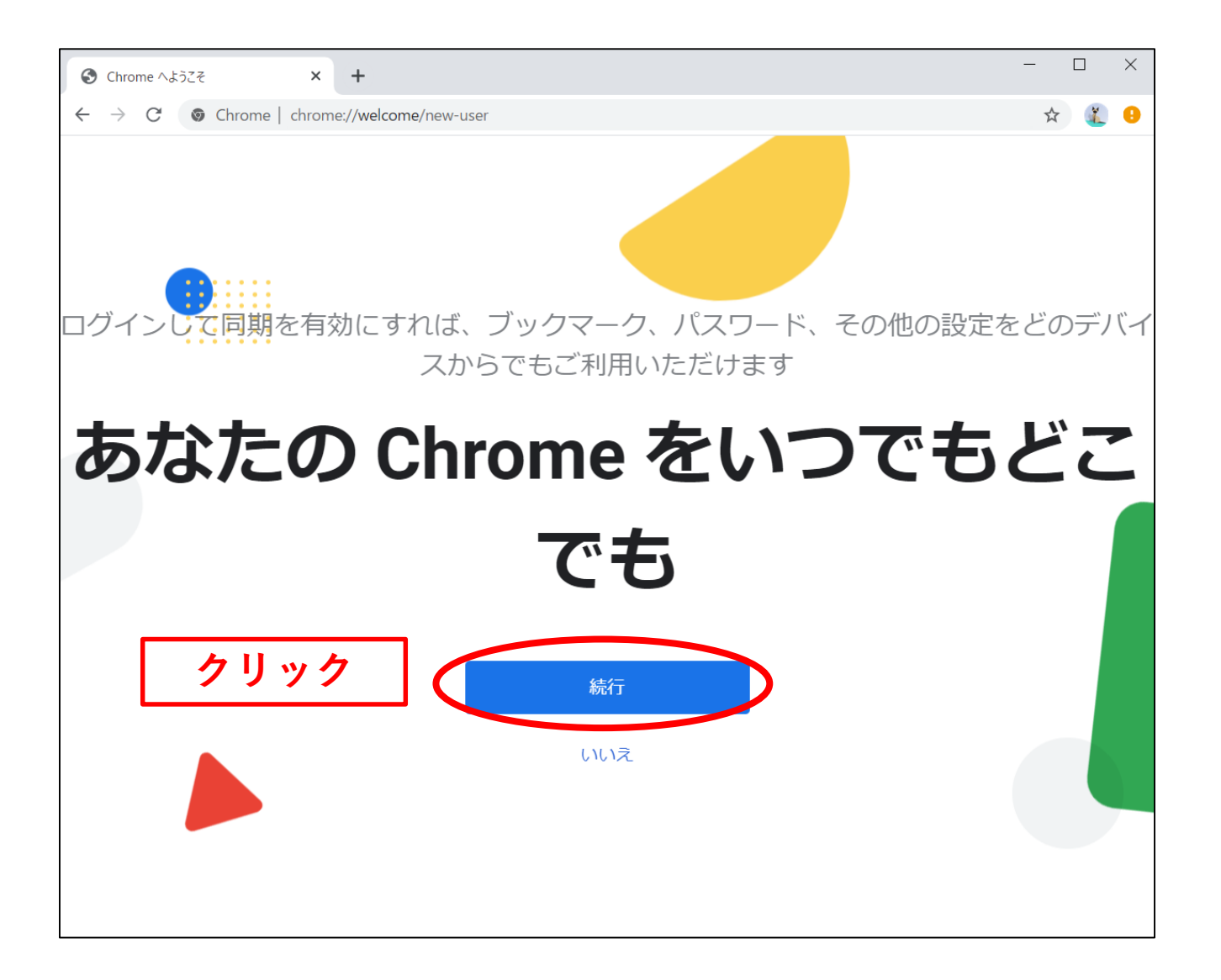

# ⑦ここで、大学Googleアカウント(メールアドレス)を入力

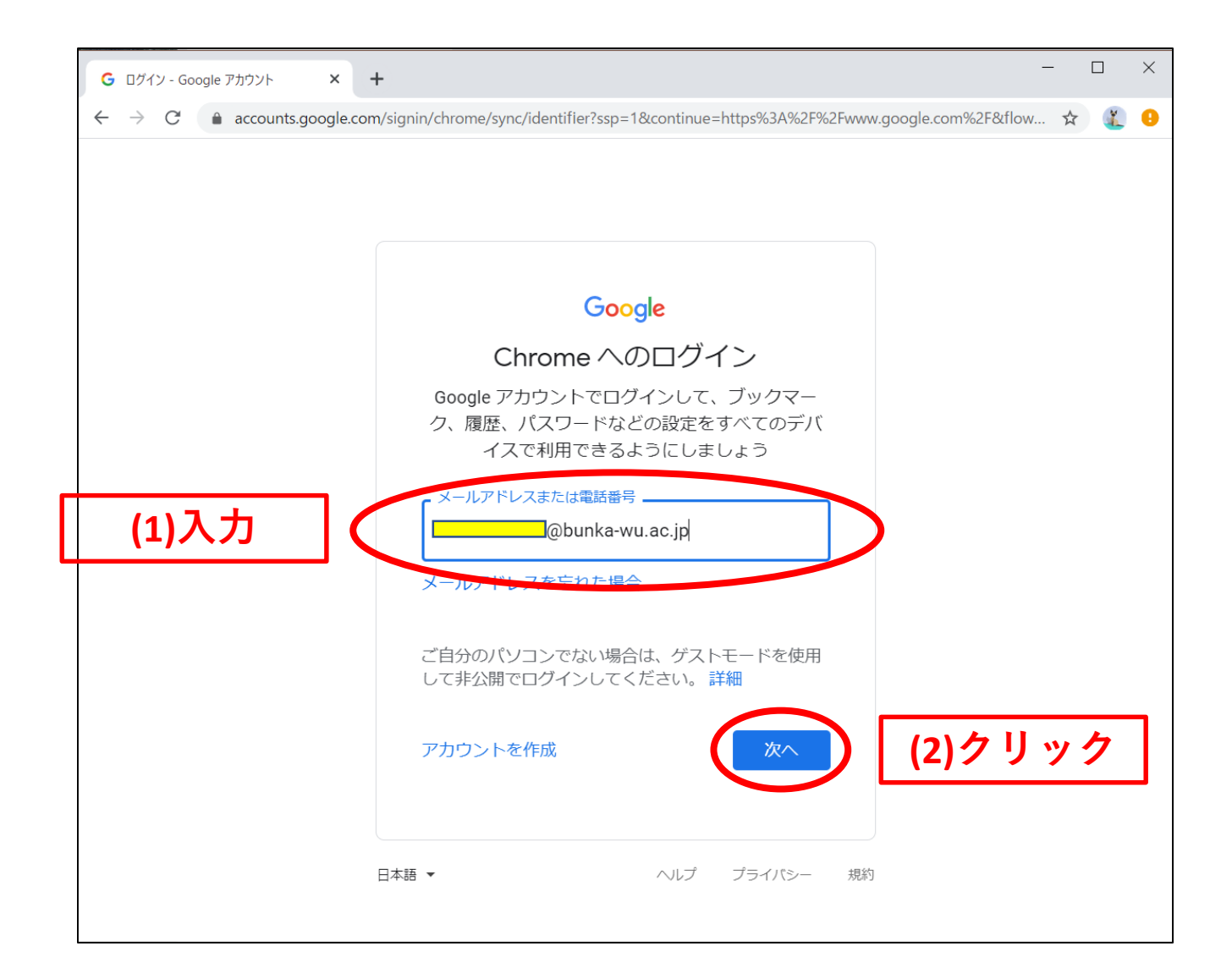

⑧ここで、パスワードを入力

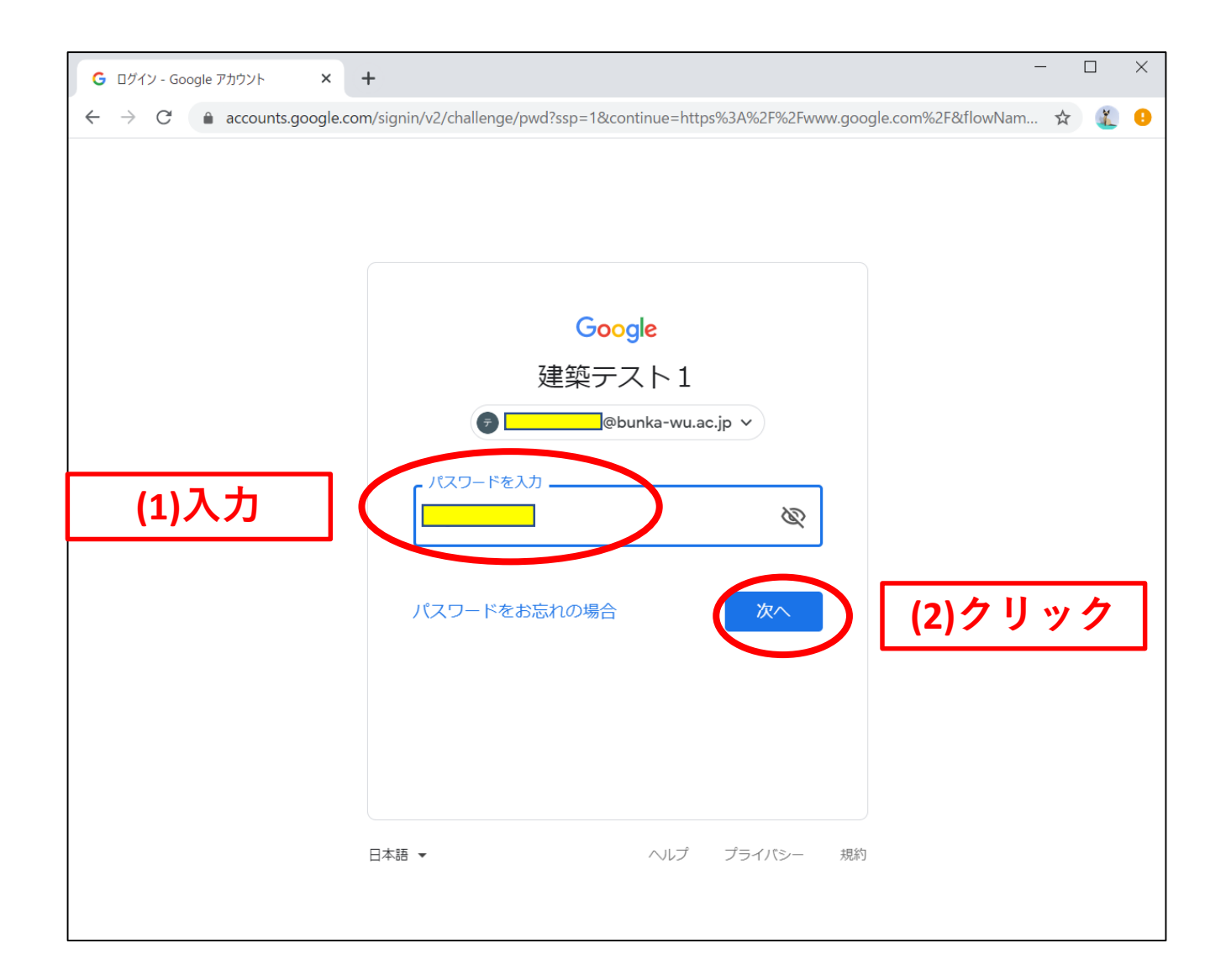

**⑨「データをリンク」をクリック** 

| 新しいタブ                                    | ×             | +                                                                                                    |    | _      |                         | ×  |
|------------------------------------------|---------------|----------------------------------------------------------------------------------------------------|----|--------|-------------------------|----|
| $\leftarrow \   \rightarrow \   {\tt G}$ | Q Google で検索す | か、URLを入力してください                                                                                                    |    |        | \$                      | •  |
|                                          |               | Chrome データをこのアカウントにリンクしますか? ×                                                                                                    | Gm | ail 画像 | * * *<br>* * *<br>* * * | Ŧ  |
|                                          |               | 証記 このアカウントは bunka-wu.ac.jp によって管理されています。                                                                                                    |    |        |                         |    |
|                                          | c             | 現在、管理対象アカウントでログインしており、あなたの Google Chrome プロフィールを管理者が制御で<br>きる状態になっています。あなたの Chrome データ(アブリ、ブックマーク、履歴、パスワードなどの設定)<br>は永続的に wu20zzd001@bunka-wu.acjp に関連付けられます。このデータは Google アカウントの<br>ダッシュポードを介して削除できますが、このデータを別のアカウントに関連付けることはできなくなります。<br>詳細<br>クリック データをリンク キャンセル Google で検索または URL を入力 | Ļ  |        |                         |    |
|                                          |               | +                                                                                                    |    |        |                         |    |
|                                          |               | ウェブストア ショートカッ                                                                                                    |    |        |                         |    |
|                                          |               |                                                                                                    |    |        |                         |    |
|                                          |               |                                                                                                    |    |        |                         |    |
|                                          |               |                                                                                                    |    |        |                         |    |
|                                          |               | 家にいよう。みんなのために。                                                                                                    |    |        | カスタマー                   | ィズ |

10「有効にする」をクリック

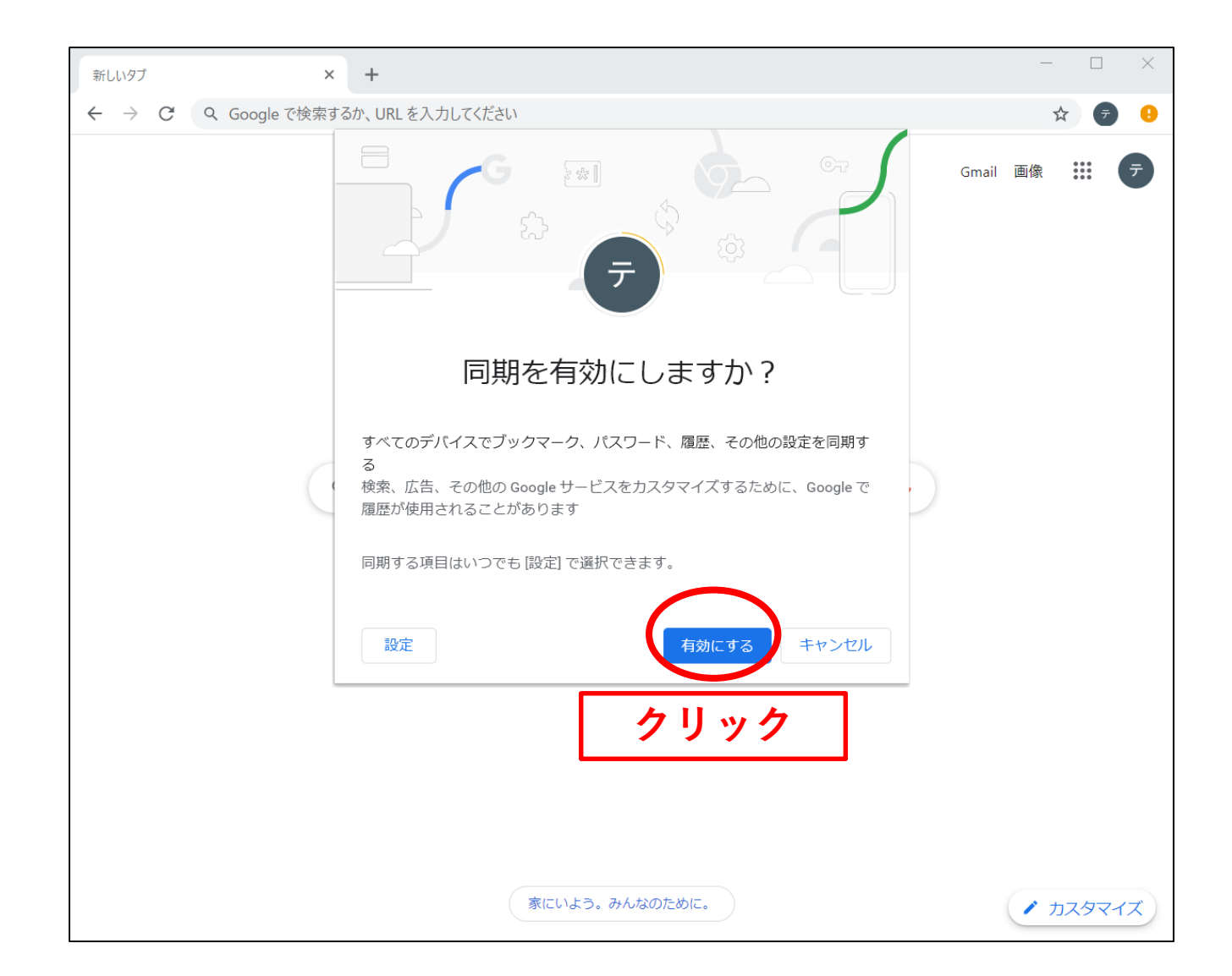

11学校Googleアカウントに変わった

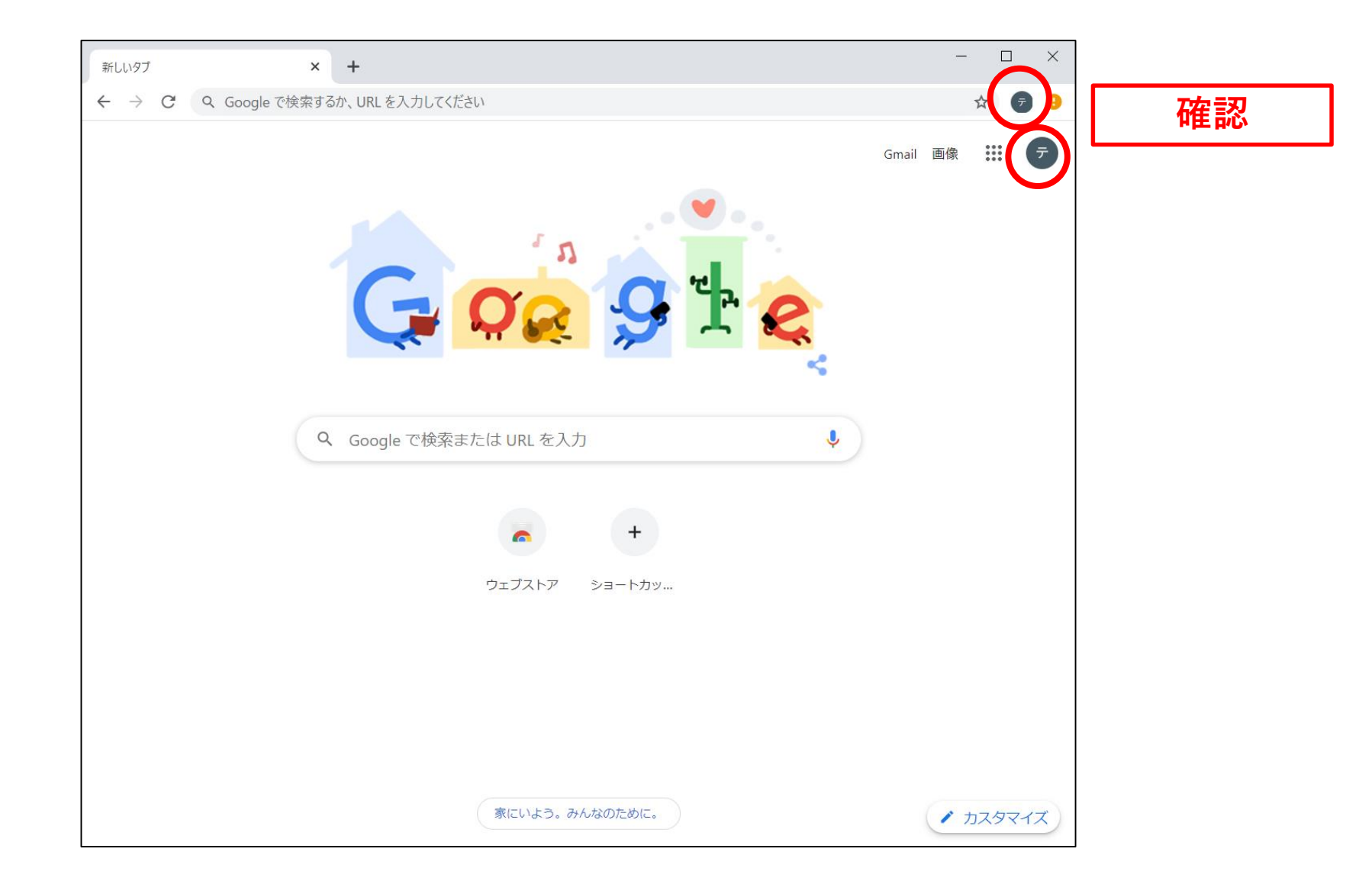

12自分のアカウント(メールアドレス)を確認

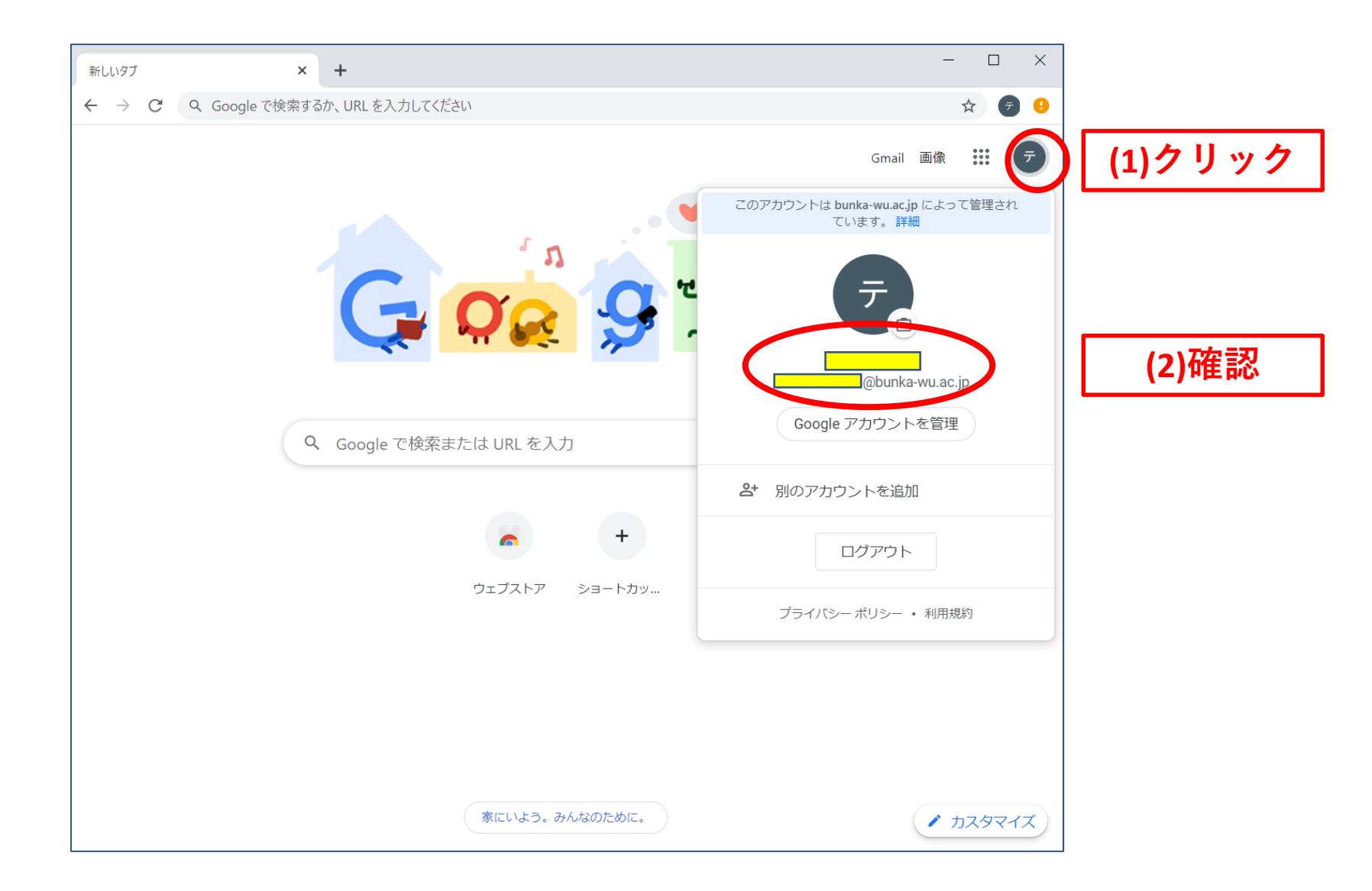

# 13Googleアプリをクリック。スライドバーで下へスクロール。

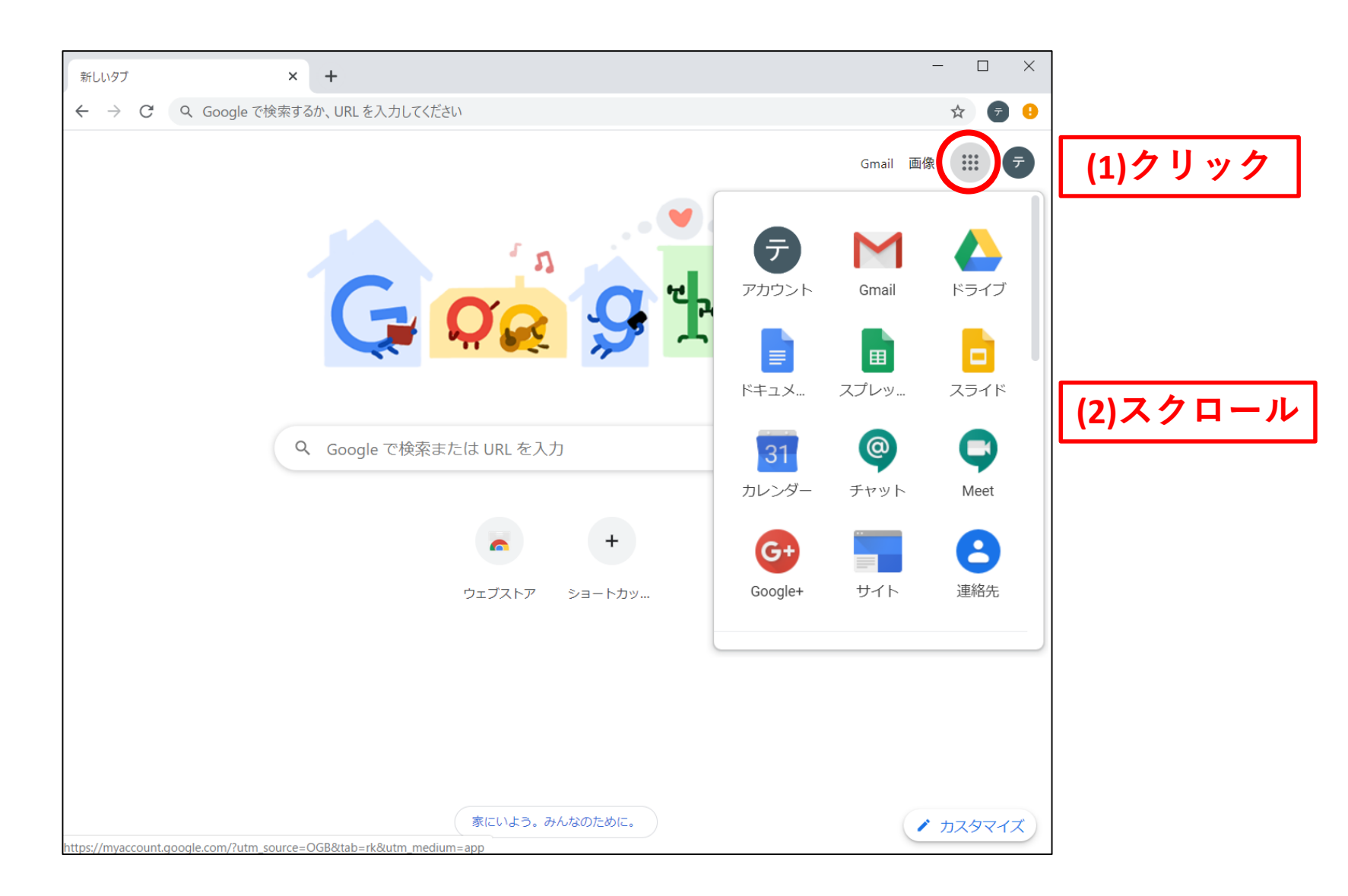

# ⑭ここにClassroom (クラスルーム) がある。これを「クリック」

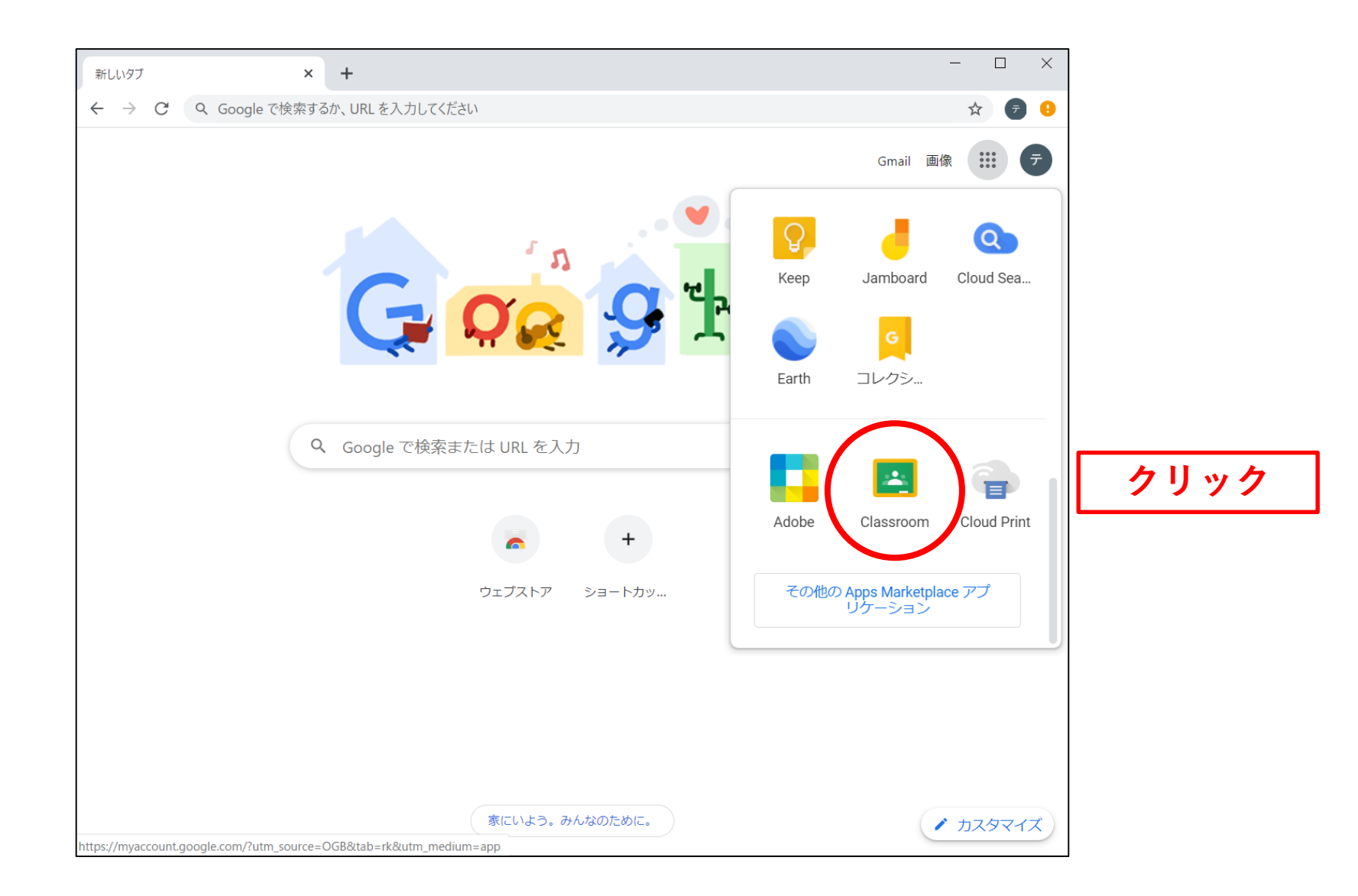

# 15これがClassroomの画面(最初は何も無い)。ここをクリック。

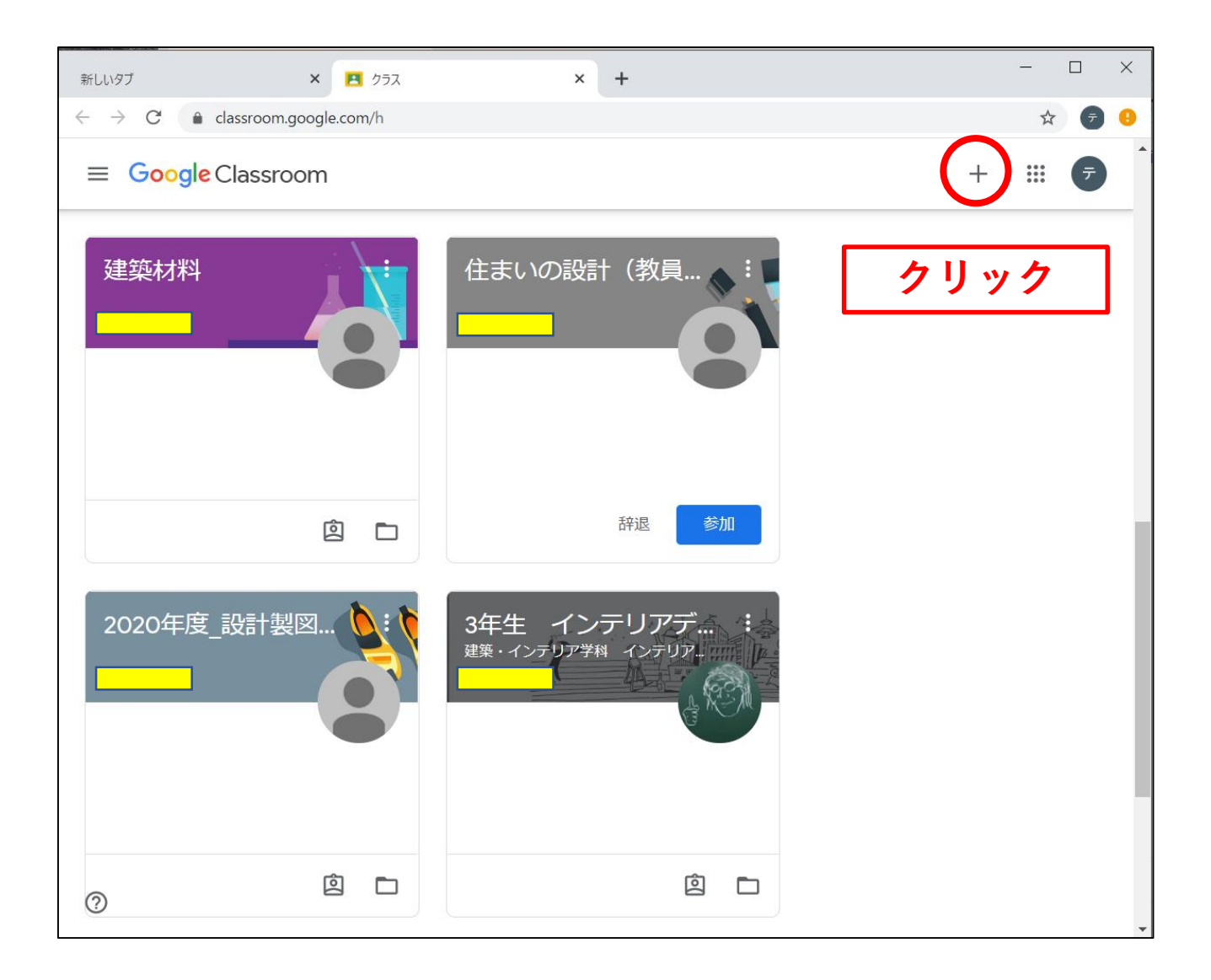

#### 16「クラスコード」を入力し「参加」をクリック

#### 「クラスコード」は、担任や講義の教員からメールで配信

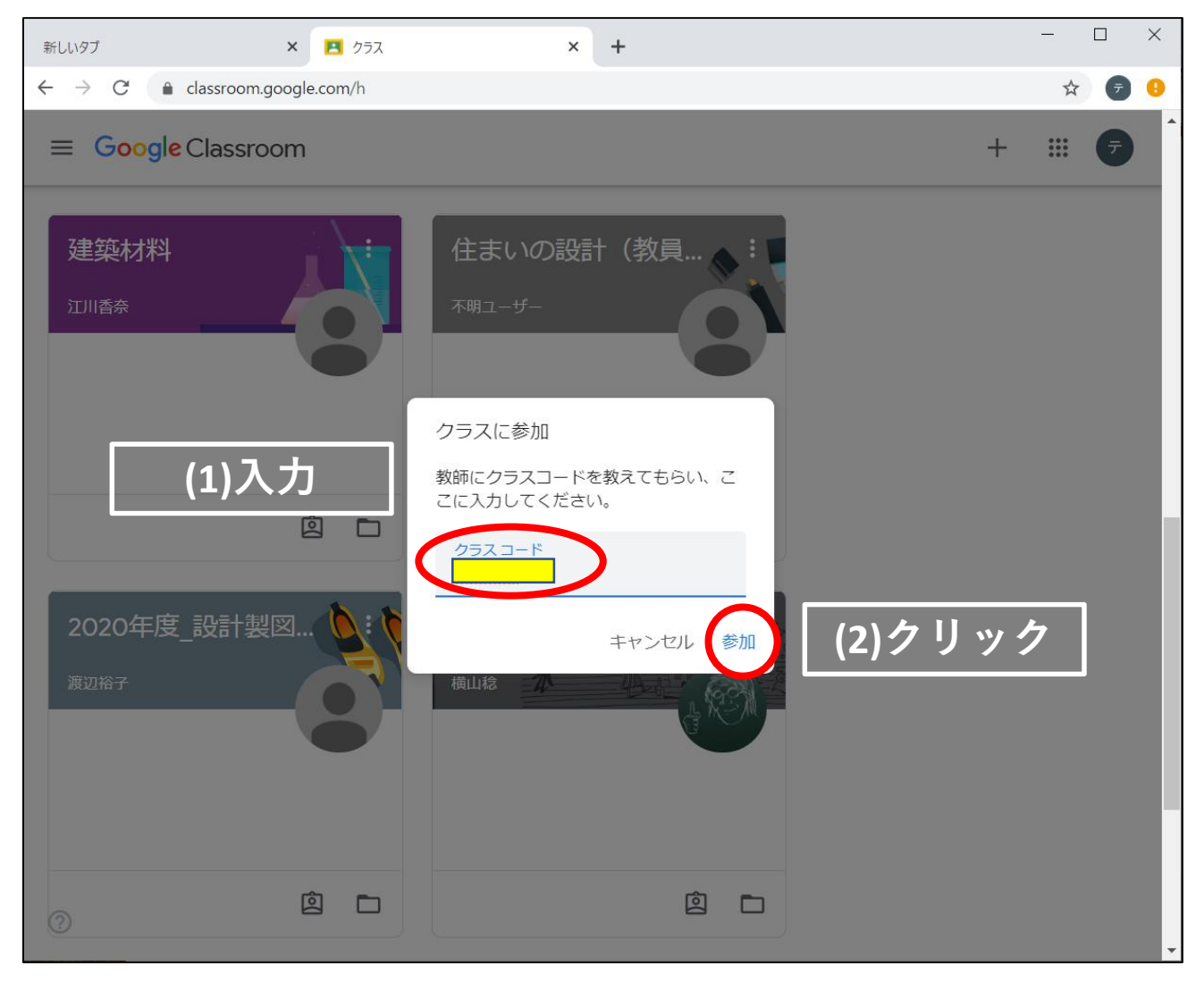

# ①「クラス」の画面

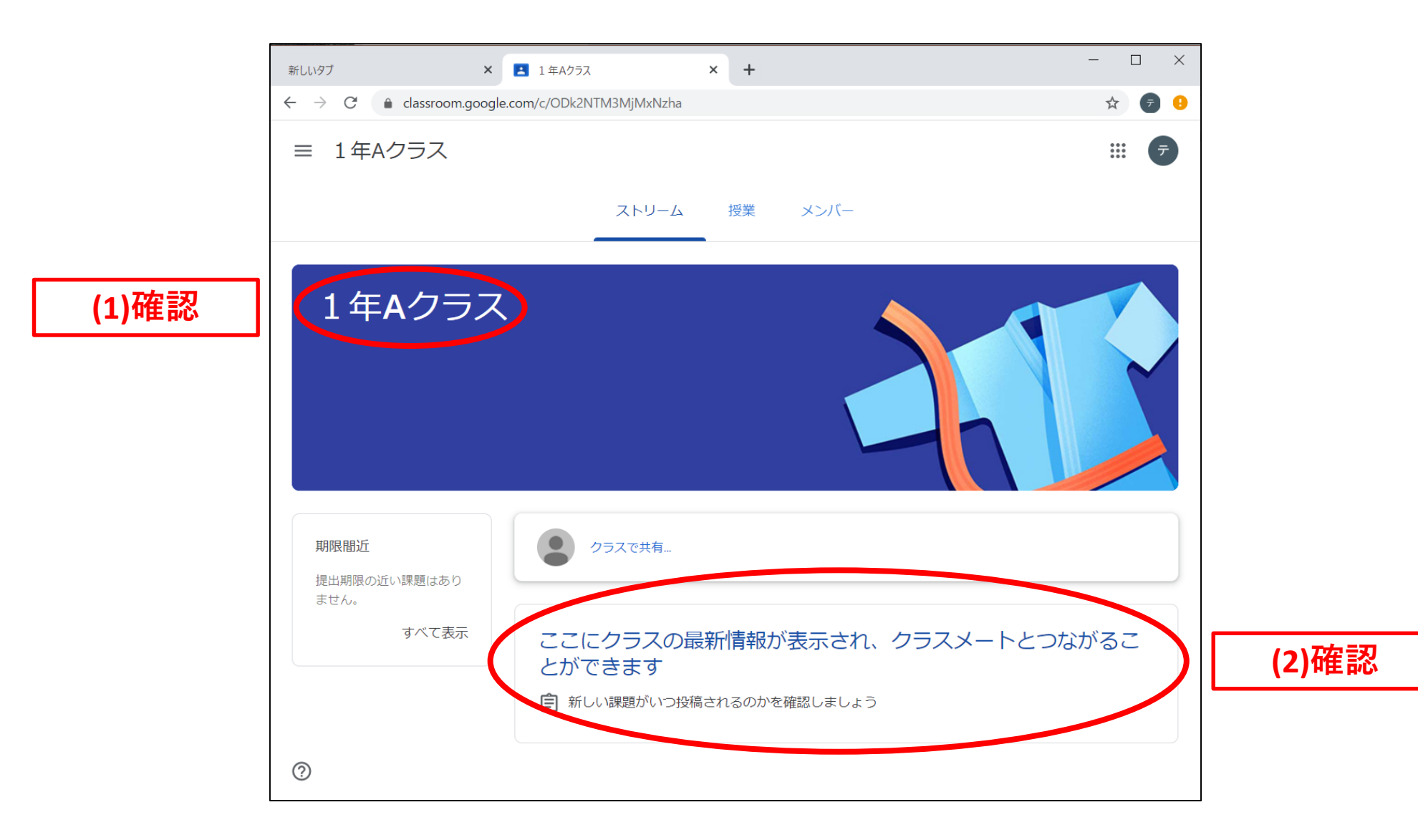

### 18Classroomを終了させたところ。元のアカウントに戻すには?

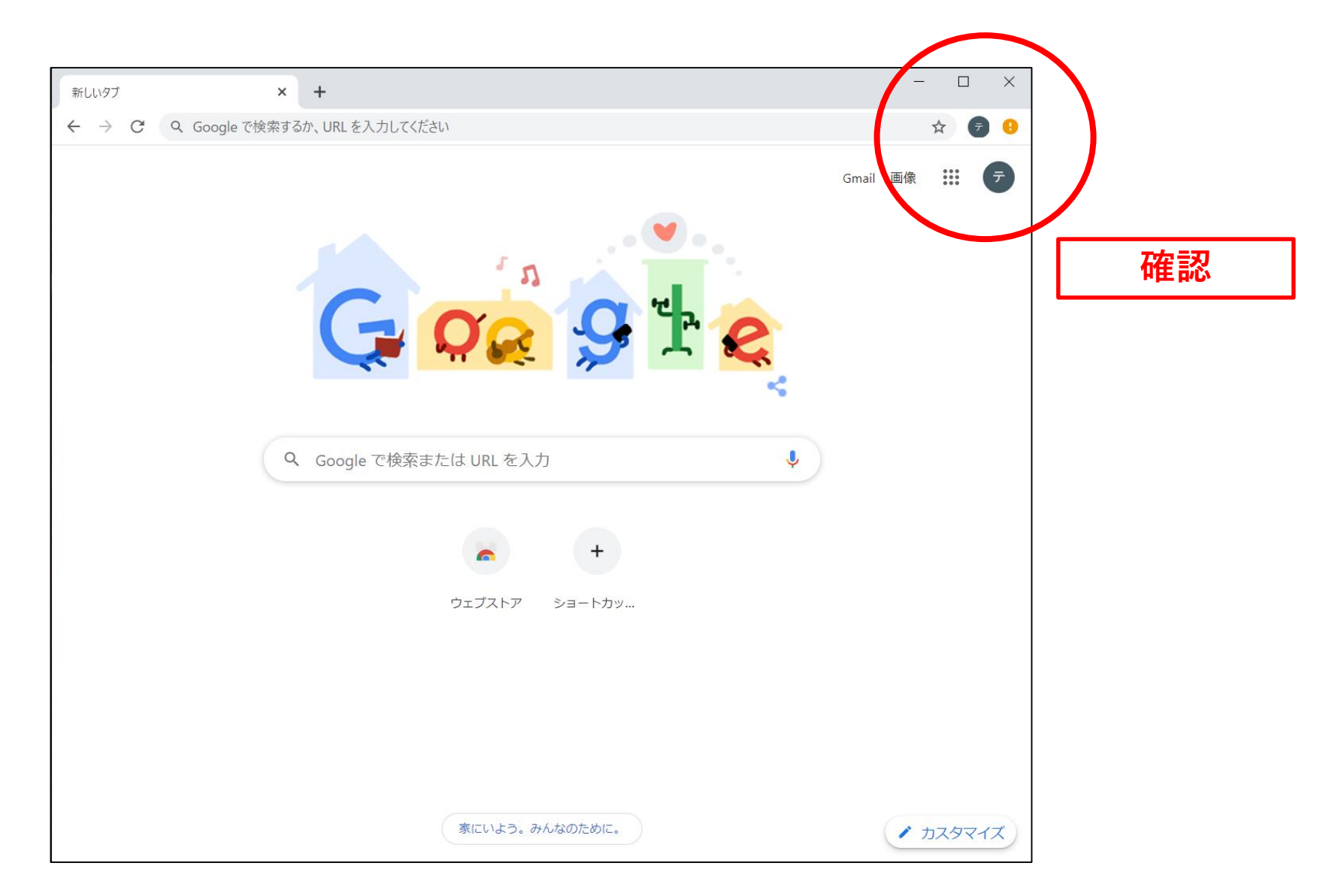

#### 19ここをクリック

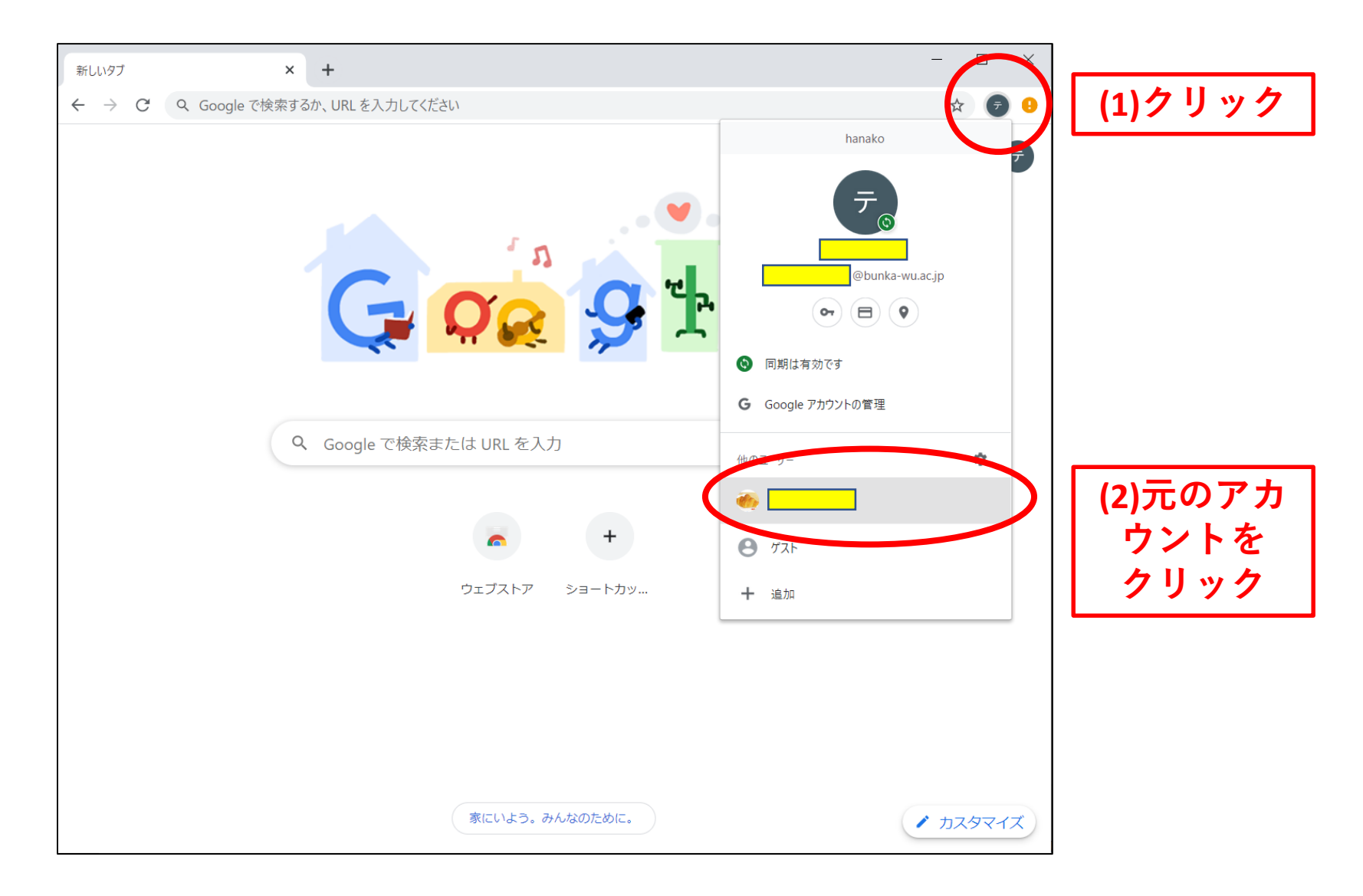

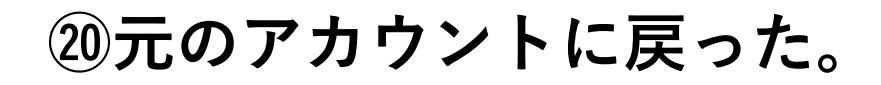

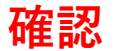

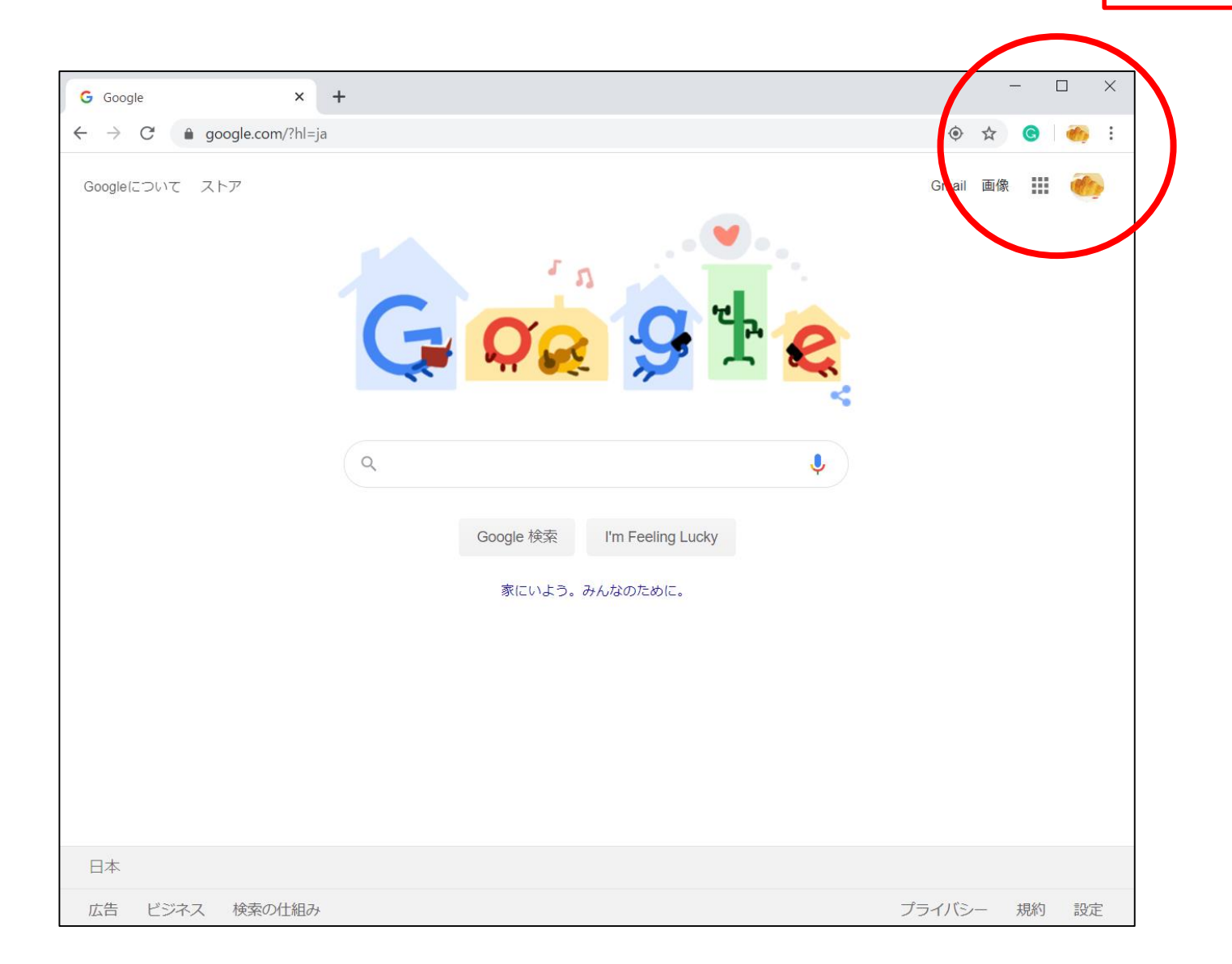